### Zápis predmetov a prihlasovanie na rozvrh hodín (RH) prebieha v termíne

### od 24. 08. 2020 do 15. 09. 2020

Zápis predmetov a prihlasovanie na rozvrh hodín (RH) sa uskutoční elektronicky prostredníctvom Akademického informačného systému AiS2.

#### Zápisný list na AR 2020/2021 študentovi vytvorí študijná referentka.

**Povinné predmety** v zimnom a letnom semestri sú študentovi zapísané študijnou referentkou – študent si tieto predmety **nezapisuje**.

Študent si **zapisuje povinne voliteľné predmety**, príp. **výberové predmety**, zimného a letného semestra z ponuky príslušného študijného plánu.

#### Postup:

1. Prihláste sa do systému AiS2

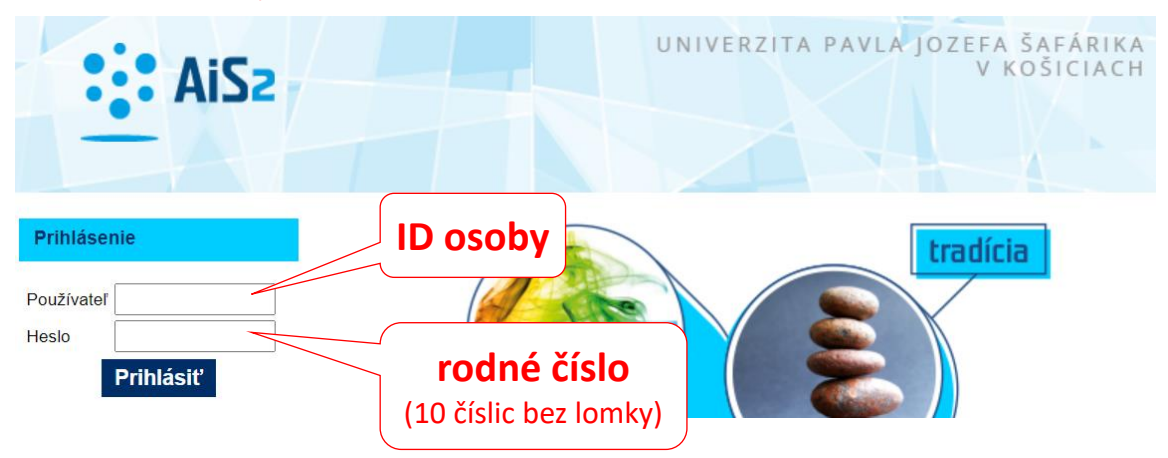

# 2. Študijný plán v AiS2

Na hlavnom paneli zistite skratku svojho študijného programu:

BASPsb - britské a americké štúdiá - psychológia (2020/2021)
 Vlastnosti štúdia - Kontroly štúdia o Školné a poplatky o Štiper

Z menu vľavo zvoľte "Študijné programy". Vyfiltrujte svoj študijný program:

| 1          | Osobné údaje          |                                                                                                   |            |
|------------|-----------------------|---------------------------------------------------------------------------------------------------|------------|
| 1          | Osoba v AiS2          | 💱 VSST178: Výstupné zostavy pre študijné programy - Google Chrome 🦳                               |            |
| *          | Správa používateľa    | ais2-beta.science.upjs.sk/ais/servlets/WebUIServlet?appClassName=ais.gui.vs.st.VSST178App&kodApli | ikacie=VS  |
| Р          | Dokumenty             | Som ŠtudentFF (beta                                                                               | 1          |
|            | Správy                | Fakulta / Univerzita FF UPJŠ - Filozofická fakulta                                                | ~(J)       |
| 1          | Prehľad štúdií        | Akademický rok 2020/2021 V Typ štúdia                                                             | ~          |
| 1          | Študijné programy     | Druh štúdia 🗸 Stupeň štúdia                                                                       | ~          |
| -          | Register predmetov    | Forma štúdia Vetóda štúdia                                                                        |            |
| u-u<br>    | Rozvrhy hodín         |                                                                                                   |            |
| ()<br>==== | Dátumové intervaly    | Studijne programy Podprogramy                                                                     |            |
| e          | Elektronická nástenka |                                                                                                   |            |
| .0         | Žiadosti o ubytovanie | Skratka Popis Dopľňujúce ú                                                                        | úda 🔺      |
| ш          | Prehľad ubytovania    |                                                                                                   |            |
| 20         | Vyhľadávanie osôb     |                                                                                                   | -          |
|            | Absolventi            |                                                                                                   | > <b>0</b> |

V časti Študijné programy označte štud. program a zvoľte "Študijný plán" (ikonka tlačiareň alebo pravé tlačidlo myši).

| ais2-beta.scier     | é zostavy pre študijné prog<br>nce.upjs.sk/ais/servlets/ | ramy - Google Chi<br>WebUIServlet?a | rome<br>ppClassName=ais.gui.vs.st.VSST  | – [<br>178App&kodAplika | □<br>icie=\ |
|---------------------|----------------------------------------------------------|-------------------------------------|-----------------------------------------|-------------------------|-------------|
| × (HTML)            | × 5 L 0                                                  |                                     | Si                                      | om ŠtudentFF [beta]     |             |
| akulta / Univerzita | FF UPJŠ – Filozofická faku                               | ılta                                |                                         |                         | • 0         |
| Akademický rok      | 2020/2021 🗸                                              | Typ štúdia                          |                                         | <b>`</b>                | •           |
| Druh štúdia         | ~                                                        | Stupeň štúdia                       |                                         | ````                    | -           |
| Forma štúdia        | ~                                                        | Metóda štúdia                       |                                         | ```                     | -           |
| Skratka             | BASPsb                                                   | Názov                               |                                         |                         | 1 T         |
| Studijne prog       | ramy    Podprogram                                       | У                                   |                                         |                         |             |
| Študijný plá        | n                                                        |                                     |                                         | Doplňujúce úda          | a <u>.</u>  |
| Informačné          | listy (zin ndf súborov)                                  | þo                                  | prové štúdium, bakalársky I. st., denná | i forma)                | <b>^</b>    |
| Obsahová n          | áplň štátnicového predmet                                | u I                                 |                                         |                         |             |
| Ved ped.            | charakteristiky                                          |                                     |                                         |                         |             |
| Ved ped.            | charakteristiky (zip pdf sú                              | borov)                              |                                         |                         | -           |
| Ved ped.            | charakteristiky školiteľov                               |                                     |                                         | •                       | \$          |
| Ved ped.            | charakteristiky profesorov                               | a docentov                          |                                         |                         |             |

## 3. Zápis predmetov:

Na paneli "Môj zápis, moje zápisné listy" kliknite na zápisný list 2020/2021 a z kontextovej ponuky zvoľte "**Zápis predmetov, kredity**":

| <ul> <li>TBASPsb1 - britské a americké štúdiá -</li> <li>Vlastnosti štúdia - Kontroly štúdia o</li> </ul> | 1BASPsb1 - britské a americké štúdiá - psychológia (2020/2021)<br>- Vlastnosti štúdia → Kontroly štúdia ○ Školné a poplatky ○ Štipendia |  |  |  |  |  |  |
|----------------------------------------------------------------------------------------------------|----------------------------------------------------------------------------------------------------|--|--|--|--|--|--|
| ▶ Môj rozvrh hodín                                                                                        |                                                                                                    |  |  |  |  |  |  |
| ▼ Môj zápis, moje zápisné listy                                                                           | (1.)                                                                                                    |  |  |  |  |  |  |
| ▼ 2020/2021 - BASPsb - britské a americk                                                                  | é štúdiá - psychológia, ročník: 1                                                                                                    |  |  |  |  |  |  |
| Odobrať zápisný list                                                                                      |                                                                                                    |  |  |  |  |  |  |
| Elektronický zápis     Zápis predmetov, kredity                                                           | )                                                                                                    |  |  |  |  |  |  |
| Priebežné hodnotenie                                                                                      |                                                                                                    |  |  |  |  |  |  |
| • Termíny hodnotenia                                                                                      |                                                                                                    |  |  |  |  |  |  |
| Hodnotenia, priemery                                                                                      |                                                                                                    |  |  |  |  |  |  |
| Prihlásenie na termín hodnotenia                                                                          | ənie                                                                                                    |  |  |  |  |  |  |
| • Prihlásenie na rozvrh                                                                                   |                                                                                                    |  |  |  |  |  |  |
| • Tlač dokumentov                                                                                         |                                                                                                    |  |  |  |  |  |  |

Ak je povolený dátumový interval pre zápis predmetov, máte možnosť **pridávať/odoberať predmety** zo študijného plánu do jednotlivých blokov.

a) Označte príslušný typ výučby, čím sa v časti "Predmety zápisného listu" sprístupní tlačidlo pre pridanie predmetov "Pridať predmet":

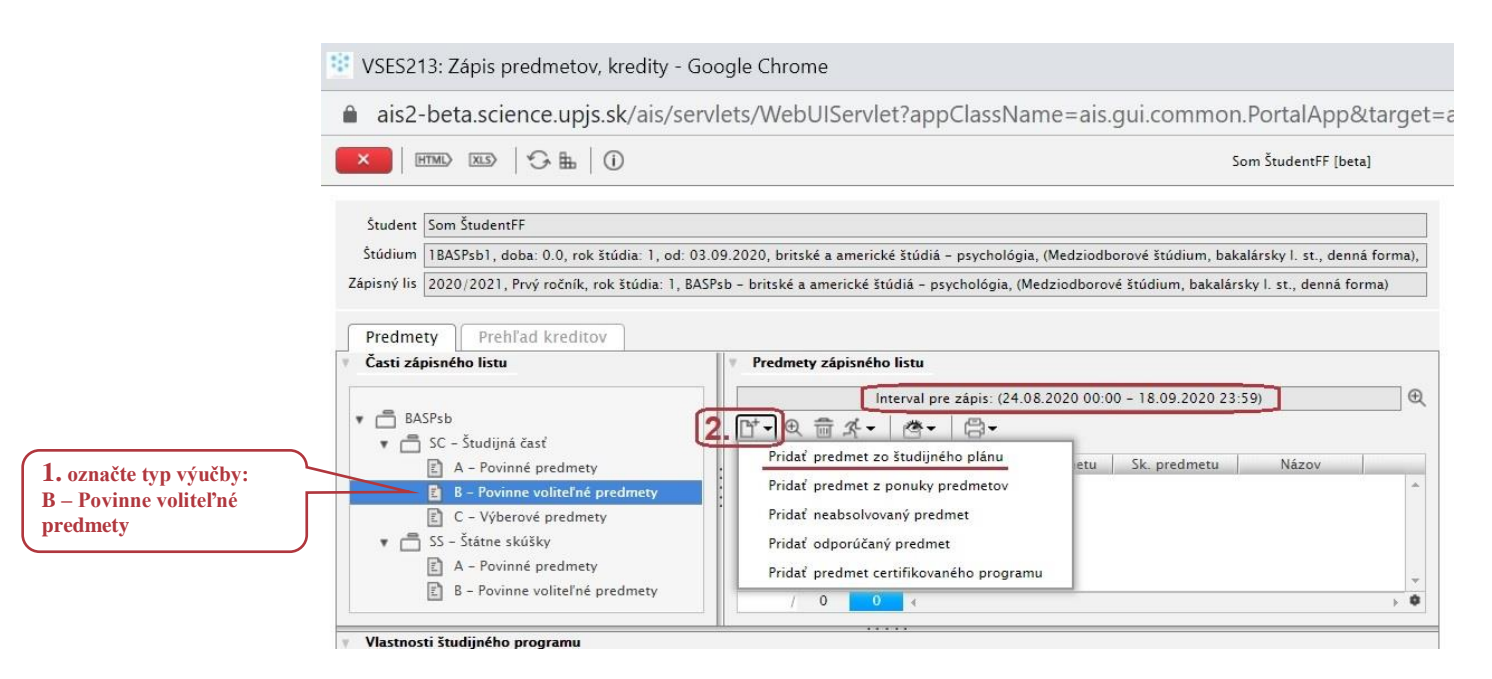

 b) Pridať predmet zo študijného plánu – systém ponúka predmety podľa odporúčaného študijného plánu pre zvolený akademický rok a študijný program:

|                           | 1                                                                             |                                            |                                                                                                    |                                                                                                    | Pridanie predmetov do zápisného listu                                                                                                    |                                           |                                           |                                                       |                                                             | VSES023                            |  |  |  |
|---------------------------|-------------------------------------------------------------------------------|--------------------------------------------|----------------------------------------------------------------------------------------------------|----------------------------------------------------------------------------------------------------|----------------------------------------------------------------------------------------------------|-------------------------------------------|-------------------------------------------|-------------------------------------------------------|-------------------------------------------------------------|------------------------------------|--|--|--|
|                           | ОК                                                                            | ×                                          | ₽                                                                                                    |                                                                                                    |                                                                                                    |                                           |                                           |                                                       |                                                             |                                    |  |  |  |
| 4. výber predmetu/predmet | Fak                                                                           | ulta/Univ                                  | erzita FF UPJ                                                                                                    | Š – Filozofická fakulta                                                                                                    |                                                                                                    |                                           |                                           |                                                       |                                                             | •                                  |  |  |  |
| potvrďte - tlačidlo "OK"  | А                                                                             | kademick                                   | v rok 2020/                                                                                                    | 2021                                                                                                    |                                                                                                    |                                           |                                           |                                                       |                                                             | ~                                  |  |  |  |
| •                         | Č,                                                                            | udijiný pro                                | DASD-H                                                                                                    | hritská z zmarisk                                                                                                    | á čtúdiá – prucholánia – (Modziedhorová čtúdium                                                                                                    | hakalársky                                | l et dan                                  | ná forma)                                             |                                                             | 1                                  |  |  |  |
|                           | 510                                                                           | adijity pro                                | gram BASISI                                                                                                    | Ditiske a americk                                                                                                    | e studia - psychologia - (Medziodborove studian                                                                                                    | i, Dakalaisky                             | i. st., den                               | na ionna)                                             |                                                             | 1.9                                |  |  |  |
|                           | (card )                                                                       | in and in the                              | a aléa [so] č                                                                                                    | and the first face of                                                                                                    | )                                                                                                    |                                           |                                           |                                                       |                                                             | 2.27                               |  |  |  |
|                           | Cast s                                                                        | studijneno                                 | 5 plan 50 - 5                                                                                                    | tudijna cast                                                                                                    |                                                                                                    |                                           |                                           |                                                       |                                                             | ~                                  |  |  |  |
|                           |                                                                               | Typ v                                      | ýučby B – Po                                                                                                    | vinne voliteľné predmety                                                                                                    |                                                                                                    |                                           |                                           |                                                       |                                                             | ~                                  |  |  |  |
|                           |                                                                               |                                            |                                                                                                    |                                                                                                    |                                                                                                    |                                           |                                           | Doporučený ročník 1 - Prvý ročník                     |                                                             |                                    |  |  |  |
|                           | Dop                                                                           | oručený r                                  | očník 1 – Pro                                                                                                    | vý ročník                                                                                                    | )                                                                                                    |                                           |                                           |                                                       |                                                             | •                                  |  |  |  |
|                           | Dop<br>Prec                                                                   | oručený r<br>dmety štr<br>2   A            | ročník 1 – Prv<br>udijného plán<br>▼                                                                                          | vý ročník<br>u                                                                                                    |                                                                                                    |                                           |                                           |                                                       |                                                             | •                                  |  |  |  |
|                           | Dop<br>Pres<br>2 2                                                            | oručený r<br>dmety štu<br>2   A<br>P       | ročník 1 – Prv<br>udijného plán<br>▼<br>Názov                                                                                 | rý ročník<br>u<br>Kód predmetu                                                                                                    | Názov predmetu                                                                                                    | Kredit                                    | Spôsob                                    | Semester                                              | Rozsah                                                      | <ul> <li>↓</li> <li>Ak:</li> </ul> |  |  |  |
|                           | Dop<br>V Pres<br>3.                                                           | oručený r<br>dmety štu<br>B   A            | ročník 1 – Prv<br>udijného plán<br>T<br>Názov<br>Spoločensk                                                                   | rý ročník<br>u<br>Kód predmetu<br>… ÚMV/DCS/15                                                                                                    | Názov predmetu<br>Digitálna gramotnosť študenta                                                                                                    | Kredit 2                                  | Spôsob<br>A                               | Semester Z                                            | Rozsah<br>2C                                                | Ak:                                |  |  |  |
|                           | Dop<br>V Prev<br>3.<br>1<br>2                                                 | oručený r<br>dmety štr<br>B   A<br>P       | ročník <u>1 – Pro</u><br>udijného plán<br>•<br>Názov<br>Spoločensk<br>Pv BAS                                                  | rý ročník<br>- Kód predmetu<br>ÚMV/DGS/15<br>Dek. FF UPJŠ/IKT/06                                                                                       | Názov predmetu<br>Digitálna gramotnosť študenta<br>Informačno-komunikačné technológie                                                                                                    | Kredit<br>2<br>2                          | Spôsob<br>A<br>H                          | Semester Z                                            | Rozsah<br>2C<br>2C                                          | Ak:                                |  |  |  |
|                           | Dop<br><b>Prev</b><br><b>3</b><br>3                                           | oručený r<br>dmety štu<br>P<br>P           | vočník 1 – Prv<br>udijného plán<br>Vázov<br>Spoločensk<br>Pv BAS<br>Pv BAS<br>Pv BAS                                          | rý ročník<br>Kód predmetu<br>ÚMV/DGS/15<br>Dek. FF UPJŠ/IKT/06<br>KAaA/CONVb/15                                                                        | Názov predmetu<br>Digitálna gramotnosť študenta<br>Informačno-komunikačné technológie<br>Jazykové zručnosti – konverzácia                                                                                                   | Kredit<br>2<br>2<br>3                     | Spôsob<br>A<br>H<br>H                     | Semester Z                                            | Rozsah<br>2C<br>2C<br>2C                                    | Ak:                                |  |  |  |
|                           | Dop<br><b>Pre</b><br><b>3</b><br><b>1</b><br><b>2</b><br><b>3</b><br><b>4</b> | oručený r<br>dmety šta<br>2   A<br>P       | vočník 1 – Pro<br>udijného plán<br>Vázov<br>Spoločensk<br>Pv BAS<br>Pv BAS<br>Pv BAS                                          | vý ročník<br>Kód predmetu<br>ÚMV/DGS/15<br>Dek. FF UPJŠ/IKT/06<br>KAaA/CONVb/15<br>KAaA/VOCAb/15                                                       | Názov predmetu<br>Digitálna gramotnosť študenta<br>Informačno-komunikačné technológie<br>Jazykové zručnosti - konverzácia<br>Jazykové zručnosti - rozvoj slovnej zásoby                                                     | Kredit<br>2<br>2<br>3<br>3                | Spôsob<br>A<br>H<br>H<br>H                | Semester<br>Z<br>L<br>L<br>L                          | Rozsah<br>2C<br>2C<br>2C<br>2C<br>2C                        | Ak:                                |  |  |  |
|                           | Dop<br>Prev<br>3.<br>1<br>2<br>3<br>4<br>5                                    | oručený r<br>dmety štu<br>2   A<br>P       | vočník 1 – Pro<br>udijného plán<br>v<br>v<br>Spoločensk<br>Pv BAS<br>Pv BAS<br>Pv BAS<br>Pv BAS<br>Pv BAS                     | vý ročník<br>Kód predmetu<br>ÚMV/DCS/15<br>Dek. FF UPJŠ/IKT/06<br>KAaA/CONVb/15<br>KAaA/VOCAb/15<br>ÚBEV/ETOP/08                                       | Názov predmetu<br>Digitálna gramotnosť študenta<br>Informačno-komunikačné technológie<br>Jazykové zručnosti – konverzácia<br>Jazykové zručnosti – rozvoj slovnej zásoby<br>Etológia                                         | Kredit<br>2<br>2<br>3<br>3<br>6           | Spôsob<br>A<br>H<br>H<br>H<br>S           | Semester<br>Z<br>L<br>L<br>L<br>Z                     | Rozsah<br>2C<br>2C<br>2C<br>2C<br>2C<br>2P + 2C             |                                    |  |  |  |
|                           | Dop<br>Pres<br>3.<br>1<br>2<br>3<br>4<br>5<br>6                               | oručený r<br>dmety štr<br>P<br>P<br>V<br>V | vočník 1 – Pro<br>udijného plán<br>V<br>Názov<br>Spoločensk<br>Pv BAS<br>Pv BAS<br>Pv BAS<br>Pv BAS<br>PSY<br>PSY             | vý ročník<br>Kód predmetu<br><br>ÚMV/DCS/15<br>Dek. FF UPJŠ/IKT/06<br>KAaA/CONVb/15<br>KAaA/VOCAb/15<br>ÚBEV/ETOP/08<br>CJP/PFAJPSYCH2/07              | Názov predmetu<br>Digitálna gramotnosť študenta<br>Informačno-komunikačné technológie<br>Jazykové zručnosti - konverzácia<br>Jazykové zručnosti - rozvoj slovnej zásoby<br>Etológia<br>Odborný anglický jazyk psychológie 2 | Kredit<br>2<br>3<br>3<br>6<br>2           | Spôsob<br>A<br>H<br>H<br>H<br>S<br>S<br>H | Semester<br>Z<br>L<br>L<br>L<br>Z<br>L                | Rozsah<br>2C<br>2C<br>2C<br>2C<br>2P + 2C<br>2C<br>2C       |                                    |  |  |  |
|                           | Dop<br>Prev<br>2<br>3<br>4<br>5<br>6<br>7                                     | oručený r<br>dmety štu<br>P<br>V           | vočník 1 – Prv<br>udijného plán<br>v<br>v<br>Názov<br>Spoločensk<br>Pv BAS<br>Pv BAS<br>Pv BAS<br>Pv BAS<br>PSY<br>PSY<br>PSY | vý ročník<br>Kód predmetu<br>ÚMV/DCS/15<br>Dek. FF UPJŠ/IKT/06<br>KAaA/CONVb/15<br>KAaA/VOCAb/15<br>ÚBEV/ETOP/08<br>CJP/PFAJPSYCH2/07<br>KGER/NJPS2/06 | Názov predmetu<br>Digitálna gramotnosť študenta<br>Informačno-komunikačné technológie<br>Jazykové zručnosti – rozvoj slovnej zásoby<br>Etológia<br>Odborný anglický jazyk psychológie 2<br>Nemecký jazyk pre psychológov II | Kredit<br>2<br>3<br>3<br>6<br>2<br>2<br>2 | Spôsob<br>A<br>H<br>H<br>S<br>H<br>H<br>H | Semester<br>Z<br>L<br>L<br>L<br>Z<br>L<br>L<br>L<br>L | Rozsah<br>2C<br>2C<br>2C<br>2C<br>2P + 2C<br>2C<br>2C<br>2C |                                    |  |  |  |

*Pozn.: Pre viac informácií o predmete je možné zobraziť informačný list predmetu – ikonka panáčik: Informačný list predmetu.* 

Počet kreditov zapísaných predmetov si skontrolujte na záložke Prehľad kreditov.

#### 4. Prihlásenie na RH:

Na paneli "Môj zápis, moje zápisné listy" kliknite na zápisný list 2020/2021 a z kontextovej ponuky zvoľte "**Prihlásenie na rozvrh**":

| Môj rozvrh hodín                         |                                     |
|------------------------------------------|-------------------------------------|
| Môj zápis, moje zápisné listy            | (                                   |
| 2020/2021 - BASPsb - britské a americké  | <u> śtúdiá - psychológia, ročni</u> |
| <ul> <li>Odobrať zápisný list</li> </ul> |                                     |
| <ul> <li>Elektronický zápis</li> </ul>   |                                     |
| Zápis predmetov, kredity                 |                                     |
| Priebežné hodnotenie                     |                                     |
| Termíny hodnotenia                       |                                     |
| <ul> <li>Hodnotenia, priemery</li> </ul> |                                     |
| Prihlásenie na termín hodnotenia         | ənie                                |
| Prihlásenie na rozvrh                    |                                     |

Ak je povolený dátumový interval pre prihlasovanie na RH, máte možnosť **prihlásiť sa na RH predmetov, ktoré máte zapísané v zápisnom liste**.

a) Vyberte semester a potvrďte tlačidlom "Zobraziť predmety" (šípka vpravo).
 Vyberte predmet (P – prednáška, C – cvičenie) a zvoľte "Aktualizovať prihlásenie na rozvrh" (ikonka ceruzka) alebo "Aktualizovať zaradenie na rozvrh" (pravým tlačidlom myši na daný predmet).

| •                                       | ais2-beta scien                                                                                          |                                                                                                    |                                                |                                |                                                    |                                                                                                  |  |  |  |
|-----------------------------------------|----------------------------------------------------------------------------------------------------|----------------------------------------------------------------------------------------------------|------------------------------------------------|--------------------------------|----------------------------------------------------|--------------------------------------------------------------------------------------------------|--|--|--|
|                                         | ais2-beta.science.upjs.sk/ais/servlets/WebUIServlet?appClassName=ais.gui.common.PortalApp⌖=ais.gui.vs.es |                                                                                                    |                                                |                                |                                                    |                                                                                                  |  |  |  |
|                                         | × HTMD D                                                                                                 | ○ 1 ○ 1 ○                                                                                                    |                                                |                                |                                                    | Som ŠtudentFF                                                                                    |  |  |  |
| 1. Vyberte semester<br>a výber potvrďte | Študent Som Štu<br>Štúdium IBASPs<br>Zápisný list 2020/2<br>Semester Z - Zim<br>Predmety zápisn          | identFF<br>b1, doba: 0.0, rok štúdia: 1, od: (<br>021, Prvý ročník, BASPsb – (Medz<br>iný semester<br><b>ého listu, rozvrh</b><br>Interval pre prihlasovar | 03.09.2020,<br>ziodborové št<br>nie: (24.08.24 | oritské a<br>údium,<br>020 00: | a americké štú<br>bakalársky I. s<br>00:00 - 18.09 | idiá – psychológia, (Medziodborové štúdium, baka<br>st., denná forma)<br>v J<br>9.2020 23:59:00) |  |  |  |
|                                         | Kód predmetu                                                                                             | Názov                                                                                                    | Semester                                       | Typ                            | Rozsah                                             | Prihlásený na                                                                                    |  |  |  |
|                                         | KPS/PEM/05                                                                                               | Psychológia emócií a motivácie                                                                                                    | Z                                              | A                              | 2C                                                 | *                                                                                                |  |  |  |
|                                         | KPS/PEM/05                                                                                               | Psychológia emócií a motivácie                                                                                                    | Z                                              | А                              | 2P                                                 |                                                                                                  |  |  |  |
|                                         | ÚBEV/ETOP/08                                                                                             | Etológia                                                                                                    | Z                                              | В                              | 2C                                                 |                                                                                                  |  |  |  |
|                                         | ÚBEV/ETOP/08                                                                                             | Etológia                                                                                                    | Z                                              | В                              | 2P                                                 |                                                                                                  |  |  |  |
| 2. Vyberte predmet                      | KAaA/INLG/09                                                                                             | Úvod do jazykovedy                                                                                                    | Z                                              | А                              | 1C                                                 |                                                                                                  |  |  |  |
| (P/C) a cez ikonku                      | KAaA/INLG/09                                                                                             | Úvod do jazykovedy                                                                                                    | Z                                              | А                              | 1 P                                                |                                                                                                  |  |  |  |
| aruzka sa nrihlásta                     | ÚTVŠ/TVa/11                                                                                              | Športové aktivity I                                                                                                    | Z                                              | С                              | 2C                                                 |                                                                                                  |  |  |  |
| a DII                                   | KAaA/JAZZ1b/15                                                                                           | Jazykové zručnosti 1 – anglic                                                                                                    | Z                                              | А                              | 6C                                                 |                                                                                                  |  |  |  |
|                                         | KAaA/UVLI/15                                                                                             | Úvod do literárnej vedy pre B                                                                                                    | Z                                              | А                              | 1C                                                 |                                                                                                  |  |  |  |
|                                         | KAaA/UVLI/15                                                                                             | Úvod do literárnej vedy pre B                                                                                                    | Z                                              | А                              | 1 P                                                |                                                                                                  |  |  |  |
|                                         | KAaA/INUK/15                                                                                             | Úvod do britských štúdií pre                                                                                                    | Z                                              | А                              | 1C                                                 |                                                                                                  |  |  |  |
|                                         | KAaA/INUK/15                                                                                             | Úvod do britských štúdií pre                                                                                                    | Z                                              | Α                              | 1 P                                                |                                                                                                  |  |  |  |

## b) Zaškrtnite vybraný termín a výber potvrďte – tlačidlo "OK"

|                               | VSES215: Prihlásen                                                                             | e / Odhlásenie z rozvrhu - Google C                             | hrome             |               |                           | × <u></u>      |              |  |  |
|-------------------------------|------------------------------------------------------------------------------------------------|-----------------------------------------------------------------|-------------------|---------------|---------------------------|----------------|--------------|--|--|
|                               | ais2-beta.science.upjs.sk/ais/servlets/WebUIServlet?appClassName=ais.gui.common.PortalApp&targ |                                                                 |                   |               |                           |                |              |  |  |
|                               | × HTML                                                                                         | ◎  \$= 0                                                        |                   |               | 5                         | om ŠtudentFF   |              |  |  |
|                               | Študent Som Št                                                                                 | udentFF<br>b1. doba: 0.0. rok štúdia: 1. od: 03.                | 09.2020. britské  | a americké št | túdiá – psychológia, (Mec | ziodborové štú | dium, bakali |  |  |
|                               | Zápisný list 2020 Prihlásenie na rozvrh VS                                                     |                                                                 |                   |               |                           |                |              |  |  |
| 4. Vybraný termín             | Semester Z - Z                                                                                 | ок 🗙 🗎                                                          |                   |               |                           |                | ~ Û          |  |  |
| potvrďte<br>– tlačidlo ''OK'' | Predmety zápi                                                                                  | Predmet KPS/PEM/05 - Psycholó                                   | gia emócií a moti | vácie         |                           |                |              |  |  |
|                               | 1 🗇 🖄                                                                                          |                                                                 | Požadovaný ro     | zsah: 2C      |                           |                |              |  |  |
|                               | Kód predmetu<br>KPS/PEM/05                                                                     | Rozvrhové okienka predmetu     Rovnomerne rozdeliť prihlásenýci | a študentov       |               |                           |                | -            |  |  |
|                               | ÚBEV/ETOP/08                                                                                   | M Kód predmetu                                                  | Νάτον             | Rozsah [      | Deň Čas a mies            | sto            |              |  |  |
|                               | ÚBEV/ETOP/08                                                                                   | 1 KPS/PEM/05 Psy                                                | chológia emóc     | 2C            | Po Po 11:40 AS3S3         | A              |              |  |  |
|                               | KAaA/INLG/09                                                                                   | 0 KPS/PEM/05 Psy                                                | chológia emóc     | 2C            | Po Po 14:25 AS3S3         |                |              |  |  |
|                               | KAaA/INLG/09                                                                                   | 0 KPS/PEM/05 Psy                                                | chológia emóc     | 2C            | Ut Ut 09:50 AS3S3         |                |              |  |  |
|                               | ÚTVŠ/TVa/11                                                                                    |                                                                 | chológia omóc     | າດ            | Ct Ct NR-NN ACODI         | •              |              |  |  |
|                               | KAaA/JAZZ1b/1                                                                                  | 1 / 3 4                                                         |                   |               |                           | • •            |              |  |  |
|                               | KAaA/UVLI/15                                                                                   |                                                                 |                   |               |                           |                |              |  |  |
|                               | KAaA/UVLI/15                                                                                   | Úvod do literárnej vedy pre B Z                                 | А                 | 1 P           |                           |                |              |  |  |
|                               | KAaA/INUK/15                                                                                   | Úvod do britských štúdií pre Z                                  | А                 | 1C            |                           |                |              |  |  |
|                               | KAaA/INUK/15                                                                                   | Úvod do britských štúdií pre Z                                  | A                 | 1P            |                           |                | -            |  |  |
|                               | 1 / 14                                                                                         |                                                                 |                   |               |                           |                | + <b>Q</b>   |  |  |

Pozn.: Pri prihlasovaní na RH predmetu ÚTVŠ Športové aktivity venujte pozornosť stĺpcu Poznámka, v ktorom je uvedený šport.

## RH si zobrazíte pomocou tlačidla "Zobraziť rozvrh" (ikonka oko)

| VSES215: Prihlásen                                       | ie / Odhlásenie z rozvrhu - Google                                                  | e Chrome                    |                    |                        | - 🗆 ×                                                                           |
|----------------------------------------------------------|-------------------------------------------------------------------------------------|-----------------------------|--------------------|------------------------|---------------------------------------------------------------------------------|
| ais2-beta.scien                                          | ce.upjs.sk/ais/servlets/WebU                                                        | IServlet?ap                 | pClassi            | Name=ai                | is.gui.common.PortalApp⌖=ais.gui.vs.es                                          |
| × (HTML) (                                               | ◎   \$F ₪   (i)                                                                     |                             |                    |                        | Som ŠtudentFF [beta]                                                            |
| Študent Som Šti<br>Štúdium IBASPs<br>Zápisný list 2020/2 | udentFF<br>b1, doba: 0.0, rok štúdia: 1, od: (<br>2021, Prvý ročník, BASPsb – (Medz | 03.09.2020,<br>ziodborové š | britské<br>túdium, | a americk<br>bakalársk | é štúdiá – psychológia, (Medziodborové štúdium, baka<br>cy I. st., denná forma) |
| Semester Z – Zin<br>Predmety zápisn                      | nný semester<br><mark>lého listu, rozvrh</mark>                                     |                             |                    |                        | ~↓↓                                                                             |
|                                                          | Interval pre priblasova                                                             | nie <sup>.</sup> (24.08.2   | 020.00             | 00.00 - 1              | 8.09.2020 23:59:00)                                                             |
| 1 1 (*)                                                  |                                                                                     |                             |                    |                        |                                                                                 |
| Kód predmetu                                             | Názov                                                                               | Semester                    | Тур                | Rozsah                 | Prihlásený na                                                                   |
| KPS/PEM/05                                               | Psychológia emócií a motivácie                                                      | Z                           | A                  | 2C                     | Po 11:40 - 13:10, TYZ, AS3S3 🔺                                                  |
| KPS/PEM/05                                               | Psychológia emócií a motivácie                                                      | Z                           | A                  | 2P                     |                                                                                 |
| ÚBEV/ETOP/08                                             | Etológia                                                                            | Z                           | В                  | 2C                     |                                                                                 |
| ÚBEV/ETOP/08                                             | Etológia                                                                            | Z                           | В                  | 2P                     |                                                                                 |
| KAaA/INLG/09                                             | Úvod do jazykovedy                                                                  | Z                           | A                  | 1C                     |                                                                                 |
| KAaA/INLG/09                                             | Úvod do jazykovedy                                                                  | Z                           | А                  | 1 P                    |                                                                                 |
| ÚTVŠ/TVa/11                                              | Športové aktivity I                                                                 | Z                           | С                  | 2C                     |                                                                                 |
| KAaA/JAZZ1b/15                                           | Jazykové zručnosti 1 – anglic                                                       | Z                           | А                  | 6C                     |                                                                                 |
| KAaA/UVLI/15                                             | Úvod do literárnej vedy pre B                                                       | Z                           | А                  | 1C                     | *                                                                               |
| 1 / 14 4                                                 |                                                                                     |                             |                    |                        | > ¢                                                                             |

Príklad rozvrhového okienka:

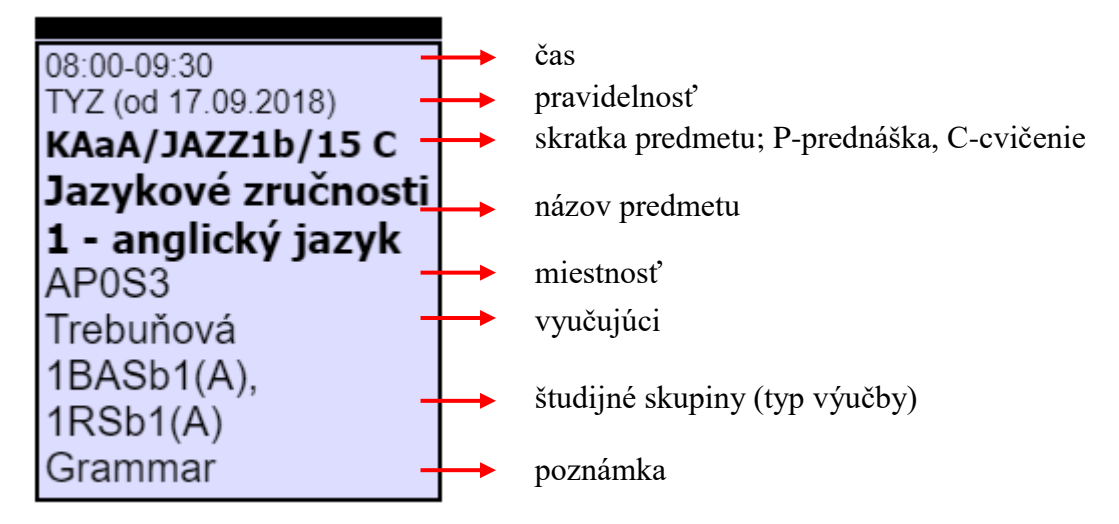

Význam vybraných značiek a skratiek v RH: www.upjs.sk/filozoficka-fakulta/info-pre-studentov/rozvrh-hodin/